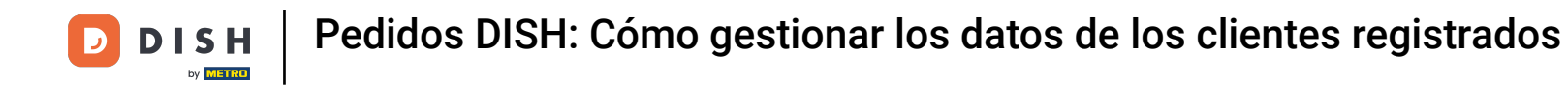

#### Una vez que haya iniciado sesión en su panel de pedidos de DISH, haga clic en usuarios .

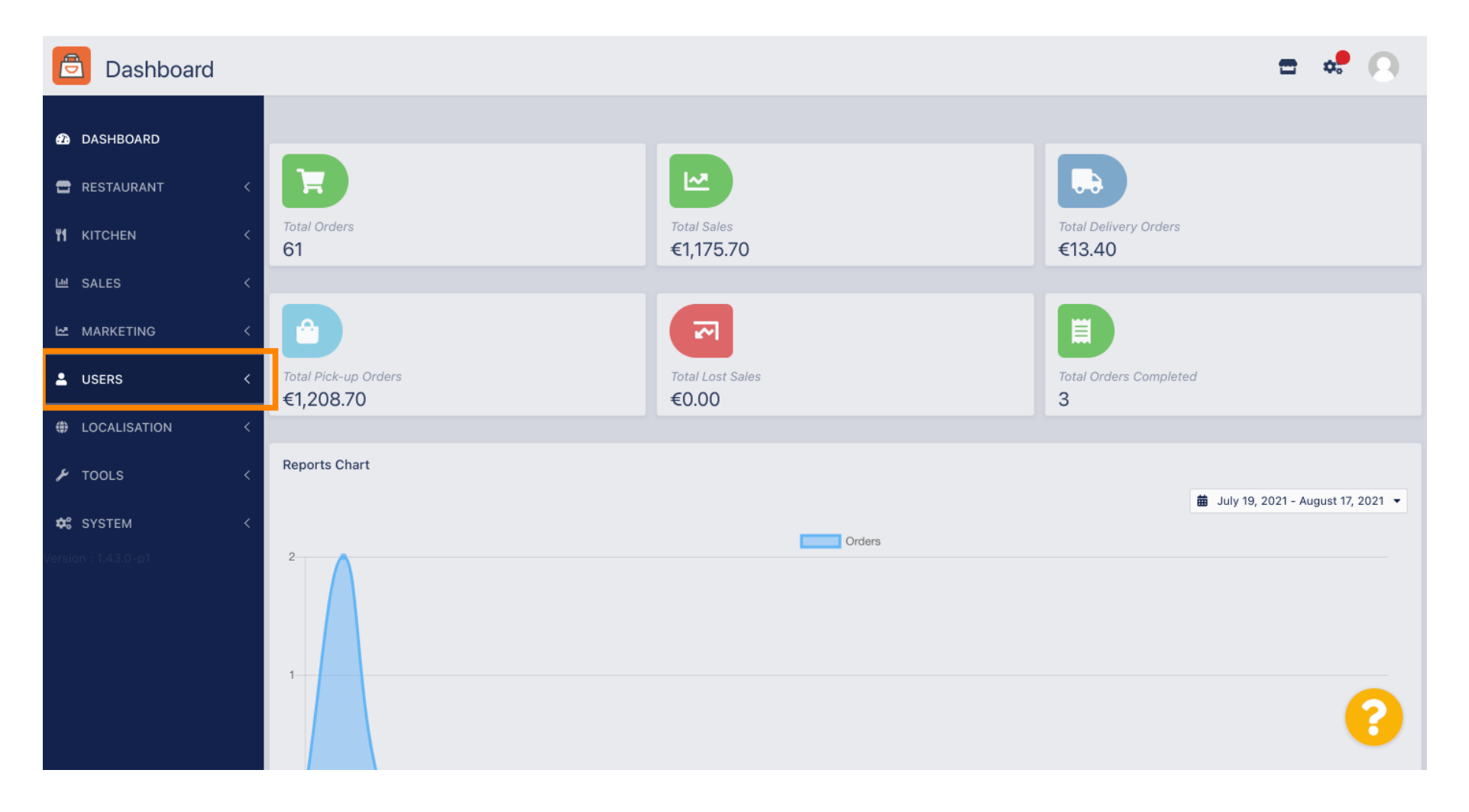

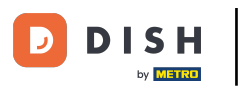

### • Y luego abre la sección clientes .

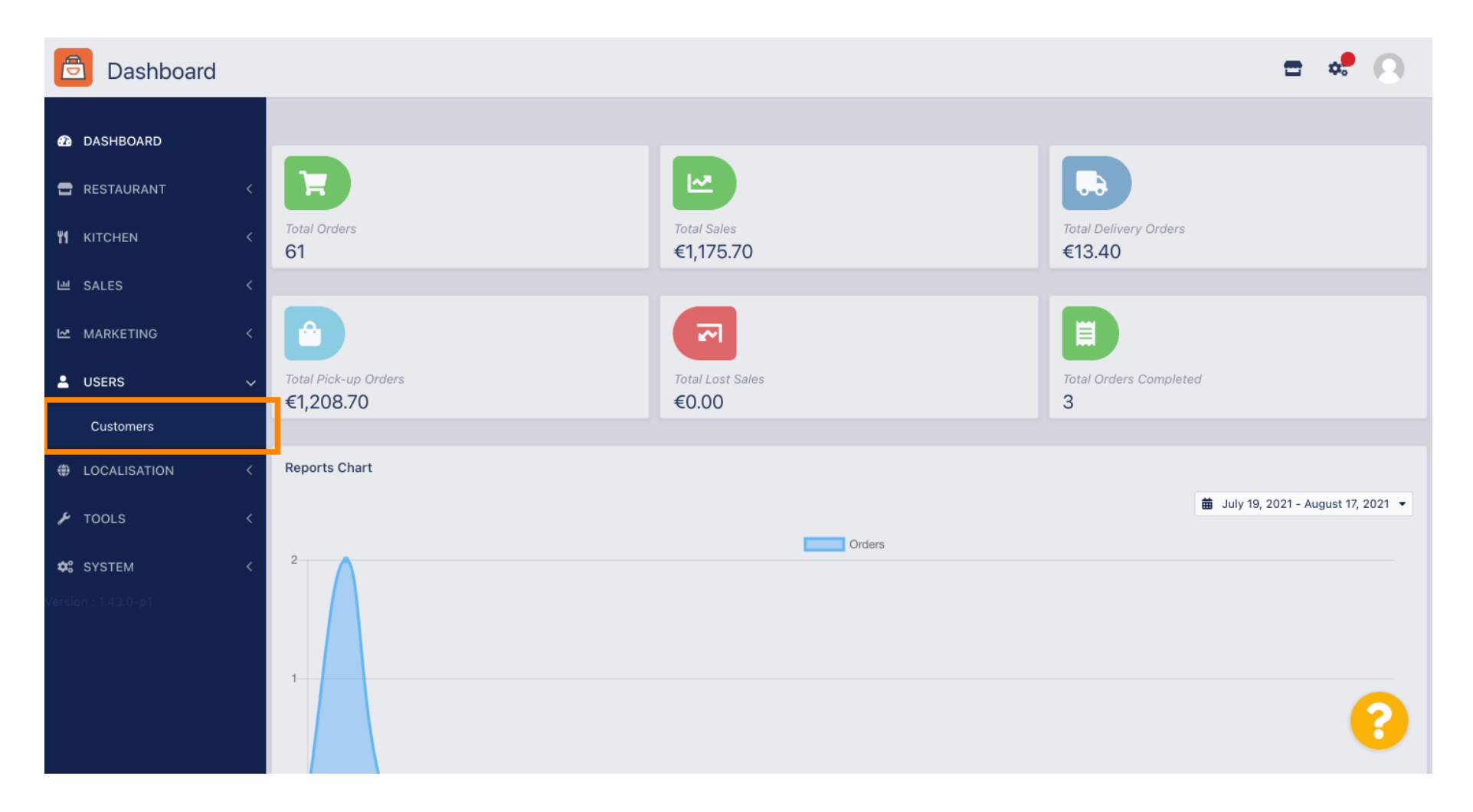

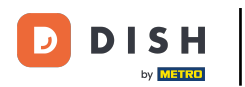

## Ahora verá una descripción general de sus clientes registrados.

| Customers           |     |                       |          |                |       |           |                      | <del></del> | 0 |
|---------------------|-----|-----------------------|----------|----------------|-------|-----------|----------------------|-------------|---|
| DASHBOARD           | + N | lew                   | T De     | Groups         |       |           |                      |             | T |
| 🖶 RESTAURANT 🧹      |     |                       |          | FULL NAME      | EMAIL | TELEPHONE | DATE REGISTERED      | STATUS      | ₽ |
| <b>үү</b> кітсней < |     | <b>A</b>              | •        |                |       |           | 27 Jul 2021 at 19:12 | Disabled    |   |
| 년 SALES <           |     | ø                     | <b>.</b> | test analytics |       |           | 27 Jun 2021 at 16:24 | Enabled     |   |
| 🗠 MARKETING <       |     | <b>A</b> <sup>1</sup> | *        | Max Trainer    |       |           | 27 May 2021 at 15:39 | Enabled     |   |
|                     |     | <b>A</b>              | <b>.</b> | abbb bbb       |       |           | 17 Mar 2021 at 17:30 | Enabled     |   |
|                     |     | <b>A</b> <sup>1</sup> | *        | Testi Tester10 |       |           | 15 Mar 2021 at 10:44 | Enabled     |   |
| Customers           |     | <b>A</b> <sup>1</sup> | *        | TEST REPLY     |       |           | 10 Mar 2021 at 16:04 | Enabled     |   |
| LOCALISATION <      |     | <b>A</b> <sup>1</sup> | *        |                |       |           | 25 Feb 2021 at 21:50 | Enabled     |   |
| 🖌 TOOLS <           |     | ø                     |          |                |       |           | 25 Jan 2021 at 09:20 | Enabled     |   |
| 🗱 SYSTEM <          |     | ø                     |          |                |       |           | 18 Dec 2020 at 11:35 | Enabled     |   |
|                     |     | ø                     | <b>.</b> |                |       |           | 5 Nov 2020 at 16:55  | Enabled     |   |
|                     |     | ø                     | <b>±</b> |                |       |           | 24 Sep 2020 at 11:06 | Enabled     |   |
|                     |     |                       |          |                |       |           |                      |             | 3 |

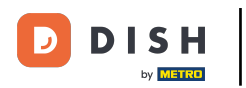

Ð

### Al hacer clic en nuevo podrá crear una nueva cuenta de cliente.

| Customers         |   |            |                       |          |                |       |           |                      | <del></del> | 0 |
|-------------------|---|------------|-----------------------|----------|----------------|-------|-----------|----------------------|-------------|---|
| 🙆 DASHBOARD       |   | <b>+</b> N | ew                    | 👕 De     | lete Groups    |       |           |                      |             | T |
| 🖶 RESTAURANT      | < |            |                       |          | FULL NAME      | EMAIL | TELEPHONE | DATE REGISTERED      | STATUS      | # |
| <b>Y1</b> KITCHEN | < |            | <b>"</b>              | <b>.</b> |                |       |           | 27 Jul 2021 at 19:12 | Disabled    |   |
| 년 SALES           | < |            | <b>A</b>              | <b>.</b> | test analytics |       |           | 27 Jun 2021 at 16:24 | Enabled     |   |
| 🗠 MARKETING       | < |            | <b>A</b>              | •        | Max Trainer    |       |           | 27 May 2021 at 15:39 | Enabled     |   |
|                   |   |            | ø                     | <b>±</b> | abbb bbb       |       |           | 17 Mar 2021 at 17:30 | Enabled     |   |
| USERS             | ~ |            | <b>"</b>              | •        | Testi Tester10 |       |           | 15 Mar 2021 at 10:44 | Enabled     |   |
| Customers         |   |            | ø                     | <b>.</b> | TEST REPLY     |       |           | 10 Mar 2021 at 16:04 | Enabled     |   |
| LOCALISATION      | < |            | <b>"</b>              | <b>±</b> |                |       |           | 25 Feb 2021 at 21:50 | Enabled     |   |
| 🗲 TOOLS           | < |            | ø                     | <b>.</b> |                |       |           | 25 Jan 2021 at 09:20 | Enabled     |   |
| SYSTEM            | < |            | <b>A</b> N            | •        |                |       |           | 18 Dec 2020 at 11:35 | Enabled     |   |
|                   |   |            | <b>A</b> *            | *        |                |       |           | 5 Nov 2020 at 16:55  | Enabled     |   |
|                   |   |            | <b>A</b> <sup>1</sup> | <b>±</b> |                |       |           | 24 Sep 2020 at 11:06 | Enabled     |   |
|                   |   |            |                       |          |                |       |           |                      |             | ? |

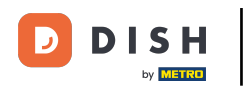

# 6 Si desea eliminar una cuenta de usuario selecciónela marcando la casilla.

| Customers    |   |     |                       |          |                |       |           |                      | <b>=</b> • | 9 |
|--------------|---|-----|-----------------------|----------|----------------|-------|-----------|----------------------|------------|---|
| 🙆 DASHBOARD  |   | + N | ew                    | 👕 De     | lete Groups    |       |           |                      |            | T |
| 🚍 RESTAURANT | < |     |                       |          | FULL NAME      | EMAIL | TELEPHONE | DATE REGISTERED      | STATUS     | # |
|              | < |     | ø                     | •        |                |       |           | 27 Jul 2021 at 19:12 | Disabled   |   |
| 년 SALES      | < |     | ø                     | -        | test analytics |       |           | 27 Jun 2021 at 16:24 | Enabled    |   |
|              | < |     | ø                     | •        | Max Trainer    |       |           | 27 May 2021 at 15:39 | Enabled    |   |
|              |   |     | ø                     | •        | abbb bbb       |       |           | 17 Mar 2021 at 17:30 | Enabled    |   |
| USERS        | ~ |     | <b>A</b> <sup>1</sup> | •        | Testi Tester10 |       |           | 15 Mar 2021 at 10:44 | Enabled    |   |
| Customers    |   |     | <b>A</b>              | <b>.</b> | TEST REPLY     |       |           | 10 Mar 2021 at 16:04 | Enabled    |   |
| LOCALISATION | < |     | <b>A</b> *            | •        |                |       |           | 25 Feb 2021 at 21:50 | Enabled    |   |
| 🗲 TOOLS      | < |     | ø                     | •        |                |       |           | 25 Jan 2021 at 09:20 | Enabled    |   |
| SYSTEM       | < |     | ø                     | •        |                |       |           | 18 Dec 2020 at 11:35 | Enabled    |   |
|              |   |     | ø                     | •        |                |       |           | 5 Nov 2020 at 16:55  | Enabled    |   |
|              |   |     | ø                     | •        |                |       |           | 24 Sep 2020 at 11:06 | Enabled    |   |
|              |   |     |                       |          |                |       |           |                      |            | 3 |

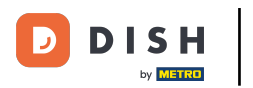

#### Y haga clic en eliminar .

| Customers           |            |                       |          |                |       |           |                      | <b>=</b> • | 0  |
|---------------------|------------|-----------------------|----------|----------------|-------|-----------|----------------------|------------|----|
| 8 DASHBOARD         | <b>+</b> N | lew                   | 👕 De     | Groups         |       |           |                      |            | T  |
| 🖶 RESTAURANT 🛛 <    |            |                       |          | FULL NAME      | EMAIL | TELEPHONE | DATE REGISTERED      | STATUS     | 11 |
| <b>үү</b> кітснем < |            | ø                     | •        |                |       |           | 27 Jul 2021 at 19:12 | Disabled   |    |
| 년 SALES <           |            | ø                     | •        | test analytics |       |           | 27 Jun 2021 at 16:24 | Enabled    |    |
| 🗠 MARKETING <       |            | <b>A</b> <sup>1</sup> | •        | Max Trainer    |       |           | 27 May 2021 at 15:39 | Enabled    |    |
|                     |            | ø                     | <b>.</b> | abbb bbb       |       |           | 17 Mar 2021 at 17:30 | Enabled    |    |
|                     |            | <b>A</b> <sup>1</sup> | •        | Testi Tester10 |       |           | 15 Mar 2021 at 10:44 | Enabled    |    |
| Customers           |            | ø                     | <b>.</b> | TEST REPLY     |       |           | 10 Mar 2021 at 16:04 | Enabled    |    |
| LOCALISATION <      |            | ø                     | *        |                |       |           | 25 Feb 2021 at 21:50 | Enabled    |    |
| 🖌 TOOLS 🛛 <         |            | ø                     | <b>.</b> |                |       |           | 25 Jan 2021 at 09:20 | Enabled    |    |
| 🗱 SYSTEM <          |            | ø                     | <b>±</b> |                |       |           | 18 Dec 2020 at 11:35 | Enabled    |    |
| Version : 1.43.0-p1 |            | 1                     | •        |                |       |           | 5 Nov 2020 at 16:55  | Enabled    |    |
|                     |            | ø                     |          |                |       |           | 24 Sep 2020 at 11:06 | Enabled    |    |
|                     |            |                       |          |                |       |           |                      |            | ?  |

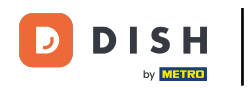

## Para editar un cliente ya registrado haga clic en el icono del lápiz.

| Customers    | 6 |   |          |          |                |       |           |                      | <b>— •</b> | 0 |
|--------------|---|---|----------|----------|----------------|-------|-----------|----------------------|------------|---|
| 🙆 DASHBOARD  |   | + | New      | T De     | Groups         |       |           |                      |            | ۲ |
| 🖶 RESTAURANT | < |   |          |          | FULL NAME      | EMAIL | TELEPHONE | DATE REGISTERED      | STATUS     | # |
|              | < |   | di t     | <b>.</b> |                |       |           | 27 Jul 2021 at 19:12 | Disabled   |   |
| 迪 SALES      | < |   | ø        | <b>±</b> | test analytics |       |           | 27 Jun 2021 at 16:24 | Enabled    |   |
| 🗠 MARKETING  | < | Ο | ø        | •        | Max Trainer    |       |           | 27 May 2021 at 15:39 | Enabled    |   |
| •            |   |   | ø        | *        | abbb bbb       |       |           | 17 Mar 2021 at 17:30 | Enabled    |   |
| USERS        | ~ |   | <b>A</b> | *        | Testi Tester10 |       |           | 15 Mar 2021 at 10:44 | Enabled    |   |
| Customers    |   |   | <b>A</b> | <b>.</b> | TEST REPLY     |       |           | 10 Mar 2021 at 16:04 | Enabled    |   |
| LOCALISATION | < |   | <b>A</b> | <b>.</b> |                |       |           | 25 Feb 2021 at 21:50 | Enabled    |   |
| 🗲 TOOLS      | < |   | ø        | <b>.</b> |                |       |           | 25 Jan 2021 at 09:20 | Enabled    |   |
| 🛠 SYSTEM     | < |   | <b>A</b> | <b>±</b> |                |       |           | 18 Dec 2020 at 11:35 | Enabled    |   |
|              |   |   | ø        | <b>.</b> |                |       |           | 5 Nov 2020 at 16:55  | Enabled    |   |
|              |   |   | ø        | <b>±</b> |                |       |           | 24 Sep 2020 at 11:06 | Enabled    |   |
|              |   |   |          |          |                |       |           |                      |            | ? |

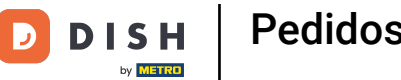

En la pestaña de cliente puedes editar el nombre, correo electrónico y número de teléfono que el cliente proporcionó cuando creó una cuenta en tu tienda.

| Customer     | Edit |                                         |                  | = 📌 💽   |   |
|--------------|------|-----------------------------------------|------------------|---------|---|
| 🙆 DASHBOARD  |      | B Save & Close                          |                  |         |   |
| 🖶 RESTAURANT |      | Customer Address Orders                 |                  |         | l |
|              |      | First Name                              | Last Name        |         | I |
| ഥ SALES      |      | Мах                                     | Trainer          |         | I |
| 🗠 MARKETING  |      | Email                                   | Telephone        |         | I |
| LUSERS       | ~    |                                         | +49 -            |         | l |
| Customers    |      | Password                                | Confirm Password |         |   |
| LOCALISATION |      | Leave blank to leave password unchanged |                  |         |   |
| 🖌 TOOLS      |      | Customer Group                          | Newsletter       | Status  |   |
| 🛠 SYSTEM     |      | Default group 👻                         | Sudscribe        | Enabled |   |
|              |      |                                         |                  |         |   |
|              |      |                                         |                  |         |   |
|              |      |                                         |                  | 9       |   |
|              |      |                                         |                  |         |   |

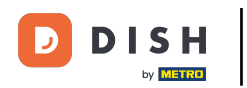

Ð

También puede cambiar la contraseña de la cuenta de la tienda del cliente. Nota: El cliente necesita la contraseña para iniciar sesión.

| Customer     | Edit |                                         |                   | <b>=</b> 📌 🙆 |
|--------------|------|-----------------------------------------|-------------------|--------------|
| 🙆 DASHBOARD  |      | Save Save & Close                       |                   |              |
| 🖶 RESTAURANT | <    | Customer Address Orders                 |                   |              |
|              | <    | First Name                              | Last Name         |              |
| 년 SALES      | <    | Max                                     | Trainer           |              |
| 🗠 MARKETING  | <    | Email                                   | Telephone         |              |
| LUSERS       | ~    |                                         | +49 -             | _            |
| Customers    |      | Password                                | Confirm Password  |              |
| OCALISATION  | <    | Leave blank to leave password unchanged |                   |              |
| 🖋 TOOLS      | <    | Customer Group                          | Newsletter Status |              |
| 🗱 SYSTEM     | <    | Default group 👻                         | Subscribe Enabled |              |
|              |      |                                         |                   |              |
|              |      |                                         |                   |              |
|              |      |                                         |                   |              |
|              |      |                                         |                   | 6            |

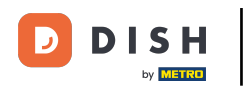

## • Todos los clientes están automáticamente en un grupo predeterminado.

| Customer     | Edit |                                         |                           | <b>=</b> 📽 💽 |
|--------------|------|-----------------------------------------|---------------------------|--------------|
| 🙆 DASHBOARD  |      | Save Save & Close                       |                           |              |
| 🖶 RESTAURANT | <    | Customer Address Orders                 |                           |              |
|              | <    | First Name                              | Last Name                 |              |
| 迪 SALES      | <    | Мах                                     | Trainer                   |              |
| 🗠 MARKETING  | <    | Email                                   | Telephone                 |              |
| LUSERS       | ~    | Password                                | +49 -<br>Confirm Password |              |
| Customers    |      |                                         |                           |              |
| LOCALISATION | <    | Leave blank to leave password unchanged |                           |              |
| 🖋 TOOLS      | <    | Customer Group                          | Newsletter Status         |              |
| 🛠 SYSTEM     | <    | Default group 🔻                         | Subscribe Enabled         |              |
|              |      |                                         | -                         |              |
|              |      |                                         |                           |              |
|              |      |                                         |                           |              |
|              |      |                                         |                           |              |
|              |      |                                         |                           |              |

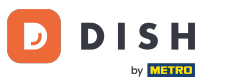

Si el cliente aceptó recibir newsletters, la opción de newsletter se configurará para suscribirse .

| Customer E   | it                                      |                           | <b>=</b> 📌 🕓 |
|--------------|-----------------------------------------|---------------------------|--------------|
| DASHBOARD    | Save & Close                            |                           |              |
| 🖃 RESTAURANT | Customer Address Orders                 |                           |              |
|              | < First Name                            | Last Name                 |              |
| ഥ SALES      | Max                                     | Trainer                   |              |
| 🗠 MARKETING  | Email                                   | Telephone                 |              |
| LUSERS       | Password                                | +49 •<br>Confirm Password |              |
| Customers    |                                         |                           |              |
|              | Leave blank to leave password unchanged |                           |              |
| 🗲 TOOLS      | Customer Group                          | Newsletter Status         |              |
| 🗱 SYSTEM     | C Default group 👻                       |                           |              |
|              |                                         |                           |              |
|              |                                         |                           |              |
|              |                                         |                           | 0            |
|              |                                         |                           | •            |

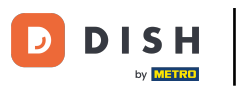

### Para deshabilitar una cuenta, simplemente configure el interruptor de estado en deshabilitado.

| Customer          | Edit |                                         |                       | <b>=</b> 📌 🖸 |
|-------------------|------|-----------------------------------------|-----------------------|--------------|
| 🚯 DASHBOARD       |      | Save Save & Close                       |                       |              |
| 🗃 RESTAURANT      | <    | Customer Address Orders                 |                       |              |
| <b>YI</b> KITCHEN | <    | First Name                              | Last Name             |              |
| 년 SALES           | <    | Мах                                     | Trainer               |              |
| 🗠 MARKETING       | <    | Email                                   | Telephone             |              |
| LUSERS            | ~    | Password                                | +49  Confirm Password |              |
| Customers         |      |                                         |                       |              |
| LOCALISATION      | <    | Leave blank to leave password unchanged |                       |              |
| 🗲 TOOLS           | <    | Customer Group                          | Newsletter Status     |              |
| 🗱 SYSTEM          | <    | Default group 🔻                         |                       |              |
|                   |      |                                         |                       |              |
|                   |      |                                         |                       |              |
|                   |      |                                         |                       | 0            |
|                   |      |                                         |                       | •            |

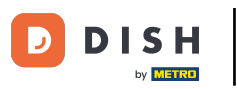

## Cuando haya terminado con los cambios, aplíquelos haciendo clic en Guardar .

| Custom            | ner Edit |                                         |               | = 🔹 🕓   |
|-------------------|----------|-----------------------------------------|---------------|---------|
| 🙆 DASHBOARD       |          | 🖬 Save & Close 📋                        |               |         |
| 🖀 RESTAURANT      |          | Customer Address Orders                 |               |         |
| <b>YI</b> KITCHEN |          | First Name                              | Last Name     |         |
| ഥ SALES           |          | Мах                                     | Trainer       |         |
| 🗠 MARKETING       |          | Email                                   | Telephone     |         |
| LUSERS            | ~        | Password                                | +49 •         |         |
| Customers         |          | Password                                | Commerassword |         |
| LOCALISATION      |          | Leave blank to leave password unchanged |               |         |
| 🗲 TOOLS           |          | Customer Group                          | Newsletter    | Status  |
| 🛠 SYSTEM          |          | Default group 🔻                         | Subscribe     | Enabled |
|                   |          |                                         |               |         |
|                   |          |                                         |               |         |
|                   |          |                                         |               |         |
|                   |          |                                         |               | 8       |
|                   |          |                                         |               |         |

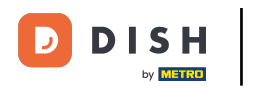

En la pestaña de direcciones podrás ver las direcciones que el cliente tiene guardadas en su cuenta.

| Customer     | Edit |                                                                                                    |           | <b>=</b> 📌 🕓 |
|--------------|------|----------------------------------------------------------------------------------------------------|-----------|--------------|
| 🙆 DASHBOARD  |      | Save Save & Close                                                                                                    |           |              |
| 🖶 RESTAURANT |      | Customer Address Orders                                                                                                    |           |              |
|              |      | Address 1 🙂 📕 🕇                                                                                                    |           |              |
| 迪 SALES      |      | Address 1                                                                                                    | Address 2 |              |
| 🗠 MARKETING  |      | And the second second sec |           |              |
| LUSERS       | ~    | City                                                                                                    | State     |              |
| Customers    |      | Postcode                                                                                                    | Country   |              |
| LOCALISATION |      |                                                                                                    |           | •            |
| 🗲 TOOLS      |      |                                                                                                    |           |              |
| 🛠 SYSTEM     |      |                                                                                                    |           |              |
|              |      |                                                                                                    |           |              |
|              |      |                                                                                                    |           |              |
|              |      |                                                                                                    |           | 9            |
|              |      |                                                                                                    |           | <b>6</b>     |

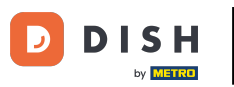

Para agregar una dirección adicional, haga clic en el ícono del libro con el signo más.

| Customer     | <b>r</b> Edit |                         |           | <b>=</b> 📌 🖸 |
|--------------|---------------|-------------------------|-----------|--------------|
| 🙆 DASHBOARD  |               | Save Save & Close       |           |              |
| 🖶 RESTAURANT | <             | Customer Address Orders |           |              |
|              | <             | Address 1 😮 🖪 🕂         |           |              |
| 네 SALES      | <             | Address 1               | Address 2 |              |
| MARKETING    | <             |                         |           |              |
| LUSERS       | ~             | City                    | State     |              |
| Customers    |               | Postcode                | Country   |              |
| LOCALISATION | <             | Posicode                |           | •            |
| 🗲 TOOLS      | <             |                         |           |              |
| 🗱 SYSTEM     | <             |                         |           |              |
|              |               |                         |           |              |
|              |               |                         |           |              |
|              |               |                         |           |              |
|              |               |                         |           | 6            |
|              |               |                         |           |              |

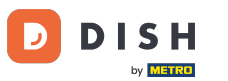

## Luego haga clic en la nueva dirección creada para ingresar la nueva información de la dirección.

| Customer            | Edit |                           |           | <b>=</b> 📌 🔼 |
|---------------------|------|---------------------------|-----------|--------------|
| 🚳 DASHBOARD         |      | 🔒 Save & Close            |           |              |
| 🚍 RESTAURANT        | <    | Customer Address Orders   |           |              |
| ₩ <b>1</b> KITCHEN  | <    | Address 1 🛛 Address 2 🖸 🚍 |           |              |
| 년 SALES             | <    | Address 1                 | Address 2 |              |
| 🗠 MARKETING         | <    |                           |           |              |
| 💄 USERS             | ~    | City                      | State     |              |
| Customers           |      |                           |           |              |
| UOCALISATION        | <    | Postcode                  | Country   | •            |
| 🖌 tools             | <    |                           |           |              |
| SYSTEM              | ć    |                           |           |              |
| Version : 1.43.0-p1 |      |                           |           |              |
|                     |      |                           |           |              |
|                     |      |                           |           |              |
|                     |      |                           |           | ?            |
|                     |      |                           |           |              |

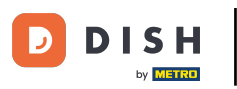

Para eliminar una dirección haga clic en la pequeña cruz que está al lado de ella.

| Customer     | <b>r</b> Edit |                            |           | = 📌 🕓 |  |  |  |  |
|--------------|---------------|----------------------------|-----------|-------|--|--|--|--|
| 🕰 DASHBOARD  |               | Save Save & Close          |           |       |  |  |  |  |
| 🖶 RESTAURANT | <             | Customer Address Orders    |           |       |  |  |  |  |
|              | <             | Address 1 3 Address 2 3 E+ |           |       |  |  |  |  |
| 년 SALES      | <             | Address 1                  | Address 2 |       |  |  |  |  |
|              | <             | City                       | State     |       |  |  |  |  |
| LUSERS       | ~             |                            |           |       |  |  |  |  |
| Customers    |               | Postcode                   | Country   |       |  |  |  |  |
| LOCALISATION | <             |                            |           | ~     |  |  |  |  |
| 🗲 TOOLS      | <             |                            |           |       |  |  |  |  |
| SYSTEM       | <             |                            |           |       |  |  |  |  |
|              |               |                            |           |       |  |  |  |  |
|              |               |                            |           |       |  |  |  |  |
|              |               |                            |           | 2     |  |  |  |  |
|              |               |                            |           |       |  |  |  |  |

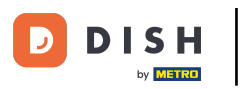

Pedidos DISH: Cómo gestionar los datos de los clientes registrados

Cuando haya terminado con los cambios, aplíquelos haciendo clic en Guardar.

| Custome             | e <b>r</b> Edit |                         |           | = 📌 🖸 |
|---------------------|-----------------|-------------------------|-----------|-------|
| DASHBOARD           |                 | Save Save & Close       |           |       |
| 🖶 RESTAURANT        | <               | Customer Address Orders |           |       |
|                     | <               | Address 1 🕲 🚍 🕂         |           |       |
| 년 SALES             | <               | Address 1               | Address 2 |       |
| MARKETING           | <               |                         |           |       |
| 💄 USERS             | ~               | City                    | State     |       |
| Customers           |                 |                         |           |       |
| LOCALISATION        | <               | Postcode                | Country   |       |
| 🖌 TOOLS             | <               |                         |           |       |
|                     |                 |                         |           |       |
| Version : 1.43.0-p1 |                 |                         |           |       |
|                     |                 |                         |           |       |
|                     |                 |                         |           |       |
|                     |                 |                         |           | ?     |
|                     |                 |                         |           |       |

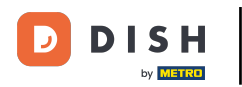

i

En la pestaña Pedidos podrás ver el resumen de todos los pedidos que el cliente ha realizado en tu tienda.

| Customer     | Edit |        |               |        |              |        |            |                      | <b>=</b> 📌 🖸 |
|--------------|------|--------|---------------|--------|--------------|--------|------------|----------------------|--------------|
| DASHBOARD    |      | Save   | Save & Close  |        |              |        |            |                      |              |
| 🖶 RESTAURANT | <    | Custom | ner Address   | Orders |              |        |            |                      |              |
|              | <    | ID     | CUSTOMER NAME | STAT   | US TYPE      | TOTAL  | FULFILMENT | TIME FULFILMENT DATE |              |
| 迪 SALES      | <    | 37     |               | Acce   | epted Delive | ry 6.7 | 16:30:00   | 2021-03-15 00:00:00  |              |
|              |      | 38     |               | Acce   | epted Delive | ry 6.7 | 16:30:00   | 2021-03-15 00:00:00  |              |
| MARKETING    | <    | 49     |               | Acce   | epted Pick-u | p 11.6 | 11:39:00   | 2021-04-09 00:00:00  |              |
|              | ~    | 50     |               | Acce   | epted Pick-u | p 11.6 | 12:05:00   | 2021-04-09 00:00:00  |              |
| Customers    |      | 59     |               | Cano   | celed Pick-u | p 10.8 | 10:31:00   | 2021-05-07 00:00:00  |              |
|              | <    | 61     |               | Cano   | celed Pick-u | p 6.7  | 12:08:00   | 2021-05-07 00:00:00  |              |
| 🗲 TOOLS      | <    |        |               |        |              |        |            |                      |              |
| 🛠 SYSTEM     | <    |        |               |        |              |        |            |                      |              |
|              |      |        |               |        |              |        |            |                      |              |
|              |      |        |               |        |              |        |            |                      |              |
|              |      |        |               |        |              |        |            |                      |              |
|              |      |        |               |        |              |        |            |                      |              |
|              |      |        |               |        |              |        |            |                      | •            |

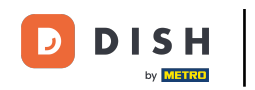

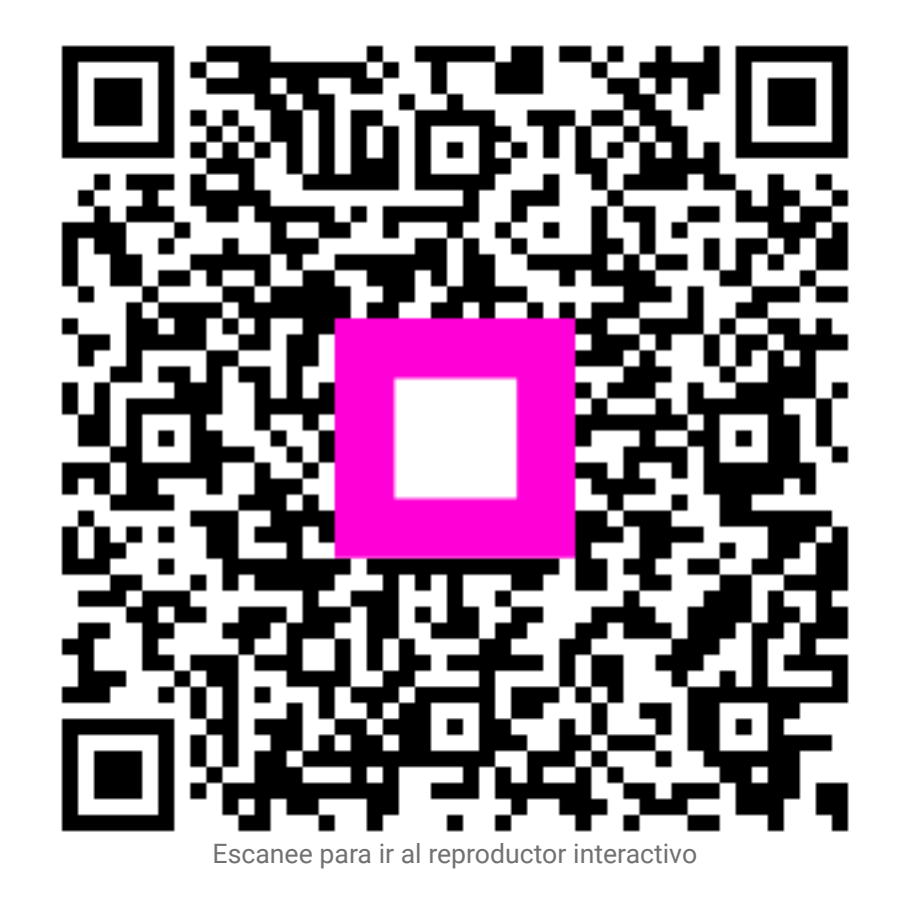